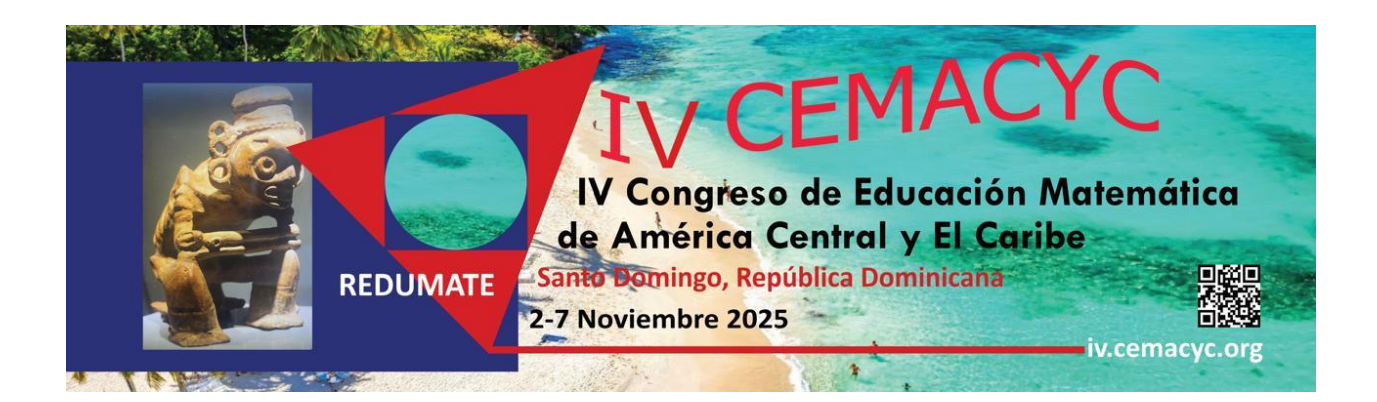

# Guía para Autores

Versión 2.0

Última actualización: 18/06/2024

# Tabla de Contenidos

| Introducción                                                      | 3  |
|-------------------------------------------------------------------|----|
| 1. Envío de propuestas de ponencias abiertas                      | 4  |
| 1.1 Ingreso a la página de ponencias del evento                   |    |
| 1.2 Crear una nueva cuenta de usuario                             |    |
| 1.3 Procedimiento para nuevo envío                                |    |
| Paso 0. Comenzar el envío                                         |    |
| Paso 1. Detalles                                                  |    |
| Paso 2. Adjuntar versión identificada y la ciega de la revisión   |    |
| Paso 3. Ingreso de los metadatos de los colaboradores (coautores) |    |
| Paso 4. Para los editores                                         | 14 |
| Paso 5. Revisión y confirmación del envío                         |    |
| 2. Comunicado de la evaluación de la propuesta de ponencia        | 20 |
| 2.1 Rechazar trabajo por formato                                  | 20 |
| 2.2 Rechazar trabajo                                              | 20 |
| 2.3 Aceptar trabajo con modificaciones                            | 20 |
| 2.4 Posibilidad de una segunda ronda de evaluación                | 22 |
| 2.5 Verificar publicación de la versión final del trabajo         | 23 |
| 2.6 Resumen de la sección                                         | 24 |
| Anexo: Elementos sobre la evaluación de propuestas de ponencias   | 25 |

## Introducción

Los CEMACYC son una excelente oportunidad para que académicos y estudiantes puedan presentar los resultados de sus investigaciones y experiencias, y formular propuestas de innovación en las diferentes modalidades.

Para lograr la mayor calidad hemos construido una estructura de revisión rigurosa coordinada por un *Comité Científico Internacional, Directores de Tema* y un conjunto de Revisores científicos.

A continuación, usted encontrará una descripción de los pasos que debe seguir para enviar una ponencia al CEMACYC. Le recomendamos descargar este manual e imprimirlo, si fuese necesario, para poder efectuar una lectura más detallada que le permita realizar su envío de manera exitosa.

Esta guía indica el formato que deben seguir las ponencias y describe las 2 fases del proceso de envío y aprobación de estas.

Los CEMACYC tienen ponencias invitadas y ponencias abiertas.

Las *invitadas*: conferencias plenarias, mesas plenarias, conferencias paralelas, sesiones temáticas, minicursos. Detalles en: <u>https://iv.cemacyc.org/ponencias-invitadas/</u>

Las *abiertas*: comunicaciones, talleres, posters. Detalles en: <u>https://iv.cemacyc.org/ponencias-abiertas/</u>

Los textos de ambos tipos de ponencias deben usar el *Estilo REDUMATE*. Toda la documentación y plantillas específicas se pueden acceder en: <u>https://iv.cemacyc.org/documentos-para-ponencias/</u>

Las propuestas de ponencias abiertas serán evaluadas por el *Comité Científico Internacional* o Revisores seleccionados para esa tarea. Cada ponencia será examinada por al menos dos árbitros de manera ciega (los Revisores no conocerán los nombres de los Autores de los trabajos). Los Autores podrán estar en comunicación con el CEMACYC sobre el estado de sus propuestas a través del sitio web de ponencias.

Las decisiones del Comité Científico Internacional son inapelables.

# 1. Envío de propuestas de ponencias abiertas

La plataforma de ponencias del IV CEMACYC se accede en <u>https://ponencias.ciaem-redumate.org/cemacyc</u>.

Consta de 5 pasos.

### **Preliminares:**

- Es importante indicar que antes de iniciar el envío deberá tener listo el archivo con la **versión ciega y versión completa** con el formato del *Estilo REDUMATE*. Ambas versiones son necesarias en el proceso de envío.
- En la versión ciega no deber haber referencias a los Autores y sus afiliaciones institucionales.
- El archivo debe enviarse solamente en formato editable: .doc o .docx.
- Cada archivo no debe exceder los 10 MB.

El Autor principal deberá:

**Paso 0 (comenzar el envío):** Ingresar a la plataforma de ponencias para subir el documento. Aquí podrá seleccionar el idioma, el tema y verá las condiciones para la recepción de documentos.

Paso 1 (Detalles): En este paso se solicitan los metadatos del documento.

**Paso 2 (Subir archivos):** Depositar la **versión identificada (con los nombres y referencias institucionales) y la versión anónima** (sin nombres ni referencias institucionales) de su trabajo para someterla a revisión. Este paso es crítico, debido a que este último archivo (con versión anónima) será revisado por los pares del evento. Si el trabajo que se propone es un taller, entonces deberá subir un **formulario adicional**. Esto deberá hacerlo en el mismo momento que ingrese el taller.

Paso 3 (colaboradores): Agregar coautores (si hubiera).

**Paso 4 (mensaje para editores):** Seleccionar la categoría e ingresar algún comentario para el Director de Tema (si fuera necesario)

**Paso 5 (Revisión):** Revisión y confirmación del envío. Autores recibirán un correo electrónico confirmando el envío y agradeciendo su participación en el evento.

#### Respuesta al envío de ponencias

Esta guía muestra las acciones que los Autores deberán realizar dependiendo de la evaluación técnica o científica tomada por el Comité Científico Internacional con respecto a su trabajo, las posibilidades son las siguientes:

- Se acepta.
- Se acepta sujeto a modificaciones.
- Se rechaza por formato.
- Se rechaza.

#### Envío final por parte de los Autores

Deberán enviar la versión revisada (corregida) en formato editable dentro del plazo indicado por el evento. Si esta nueva versión es aprobada, los directores de tema lo comunicarán a los Autores que adicionalmente deberán enviar el trabajo final en formato pdf.

#### 1.1 Ingreso a la página de ponencias del evento

#### El Autor ingresa al sitio de CEMACYC:

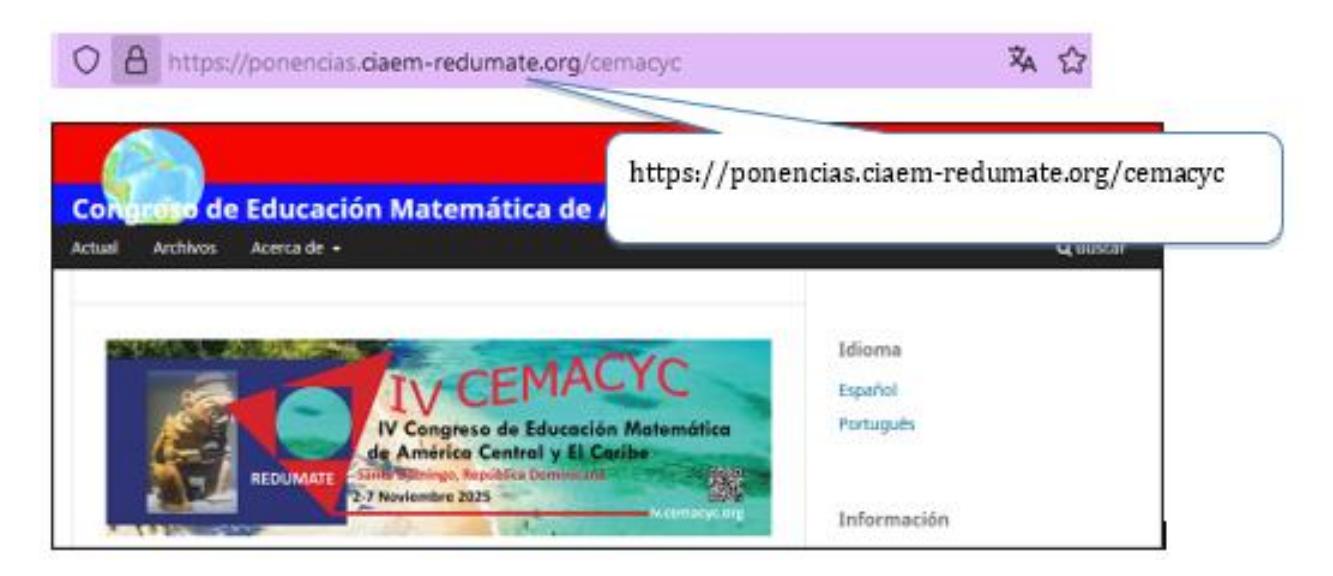

Seguidamente hace clic en la opción de "Registrarse":

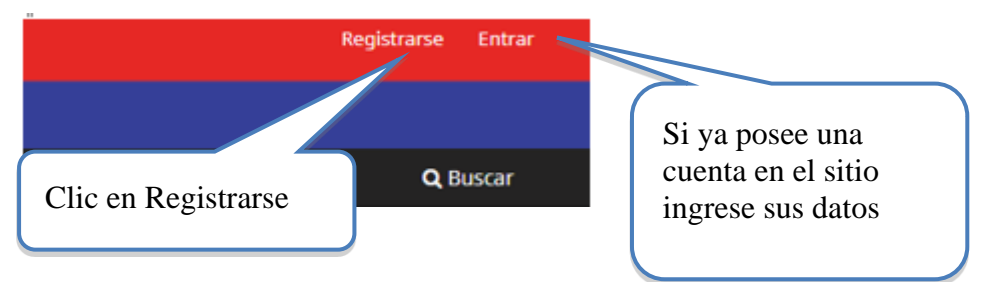

Si ya posee una cuenta en el sitio ingrese sus datos, de lo contrario, <u>deberá crear una cuenta de</u> <u>usuario</u>, para esto siga las siguientes instrucciones:

## 1.2 Crear una nueva cuenta de usuario

Al crear una nueva cuenta el sistema le solicitará los siguientes datos:

- Nombre
- Apellidos
- Afiliación
- País
- Correo electrónico
- Nombre de usuario
- Contraseña
- Repetir la contraseña

Es importante que verifique que la información consignada en este formulario sea la correcta, ya que estos serán sus datos oficiales para el evento.

| Registrarse                                                                                                   |                                                    |
|----------------------------------------------------------------------------------------------------|----------------------------------------------------|
| Perfil                                                                                                    |                                                    |
| Nombre *                                                                                                    |                                                    |
| Apellidos                                                                                                    |                                                    |
| Afiliación *                                                                                                  |                                                    |
| País *                                                                                                    |                                                    |
| <b></b>                                                                                                    |                                                    |
| Entrar<br>Correo electrónico *                                                                                |                                                    |
|                                                                                                    |                                                    |
| Nombre usuario *                                                                                              |                                                    |
| Contraseña *                                                                                                  |                                                    |
| Repita la contraseña *                                                                                        | Recuerde seleccionar las<br>casillas que considere |
|                                                                                                    | adecuadas.                                         |
| □ Sí, consiento que mis datos se recopilen y se almacenen de acuerdo con la <u>declaración de políticas</u> . |                                                    |
| Sí, deseo que me notifiquen acerca de nuevas publicaciones y avisos.                                          |                                                    |
| □ Sí, me gustaría que me contactaran para revisar envíos para este evento.                                    |                                                    |
| Registrarse Entrar                                                                                            |                                                    |

Una vez que ingresa podrá ver su perfil

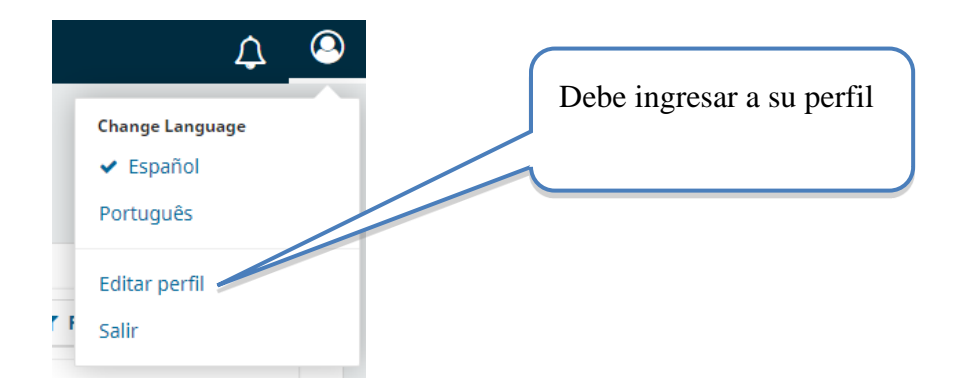

Una vez en su perfil, revisar que, en la pestaña de tareas, debe tener seleccionado el perfil de Autor para poder hacer envíos. **Si no lo tiene seleccionado, no podrá realizarlos.** 

| Perf         | il.                           |                             |               |         |            |                          |           |
|--------------|-------------------------------|-----------------------------|---------------|---------|------------|--------------------------|-----------|
| Iden         | tidad                         | Contacto                    | Tareas        | Público | Contraseña | Notificaciones           | Llave API |
| Ta<br>V<br>V | Lector/<br>Autor/a<br>Revisor | a<br>/a<br>legistrarse en o | otros eventos | 5       | Activa     | ar los perfiles y<br>ar. |           |

**Nota**: Si usted desea inscribirse como Revisor, debe indicar en los intereses de revisión el tema en el cual usted sería considerado para esto. Por ejemplo, si desea revisar en el tema 1, debe escribir: **tema01** (note que está en minúscula y sin espacio). Y así con todos los temas en los que desea que se le considere como Revisor

| Perfil<br>Identidad Contacto | Tareas Público            | Contraseña Notificacio                | ones Llave API | con el teclado<br>uno, | o uno por |
|------------------------------|---------------------------|---------------------------------------|----------------|------------------------|-----------|
| <b>T</b>                     |                           |                                       |                |                        |           |
| I Lector/a                   |                           |                                       |                |                        |           |
| ✓ Autor/a                    |                           |                                       |                |                        |           |
| Revisor/a                    |                           |                                       |                |                        |           |
|                              |                           |                                       |                |                        |           |
| + Pagistrarsa an a           | tras quantas              |                                       |                |                        |           |
| T Registrarse en o           | u os eventos              |                                       |                |                        |           |
|                              |                           |                                       |                |                        |           |
| tema01 × tema03 ×            |                           |                                       |                |                        |           |
| Intereses de revisión        | <del>,</del>              |                                       |                |                        |           |
| Intereses de l'Evision       |                           |                                       |                |                        |           |
| Sus datos se han almaren     | ado de acuerdo con nuestr | a declaración de privacidad           |                |                        |           |
| Sus datos se fidir difideen  | ado de acuerdo con nuesti | a <u>deciditación de privacidad</u> . |                |                        |           |
|                              |                           |                                       |                |                        |           |
|                              |                           |                                       |                |                        |           |
| * Campo obligatorio          |                           |                                       |                |                        |           |
| * Campo obligatorio          |                           |                                       |                |                        |           |
| * Campo obligatorio          |                           |                                       |                | Guardar                |           |
| * Campo obligatorio          |                           |                                       |                | Guardar                |           |

#### 1.3 Procedimiento para nuevo envío

Al ingresar al sistema con su respectiva cuenta de usuario de Autor ya creada se mostrarán las siguientes opciones:

| Envíos               |                |              |                               |                           |
|----------------------|----------------|--------------|-------------------------------|---------------------------|
| Mi lista Archivado   |                |              |                               | <ul> <li>Ayuda</li> </ul> |
| Mis envíos asignados | Q              | Buscar       | ▼ Filtros                     | Nuevo envío               |
|                      | No se encontra | aron envíos. |                               |                           |
|                      |                |              | Clic aquí par<br>un nuevo env | a iniciar<br>vío.         |

Después de ingresar a la cuenta de usuario de Autor e iniciar el nuevo envío, el sistema mostrará el primer paso para el envío de ponencias:

#### Paso 0. Comenzar el envío

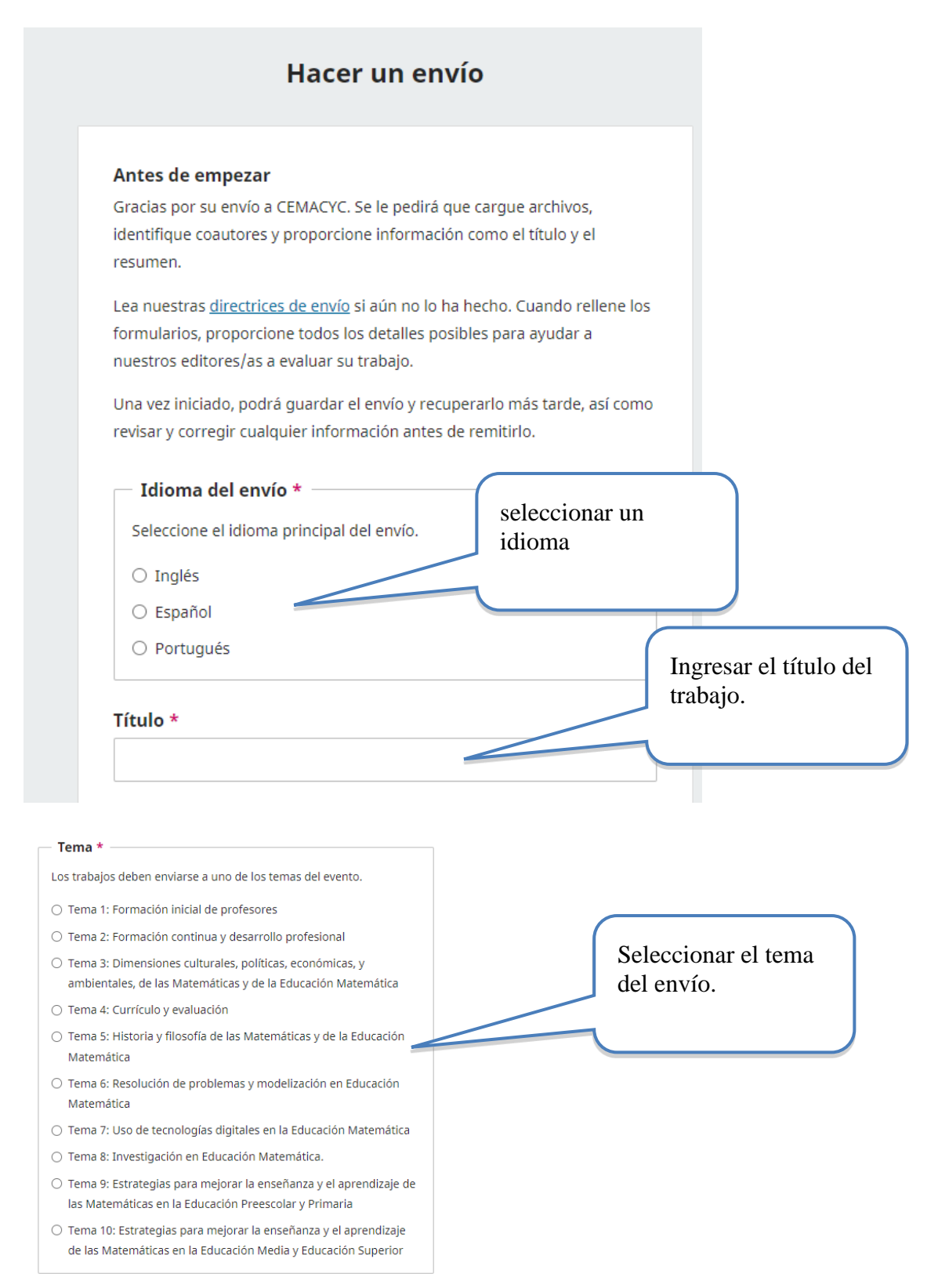

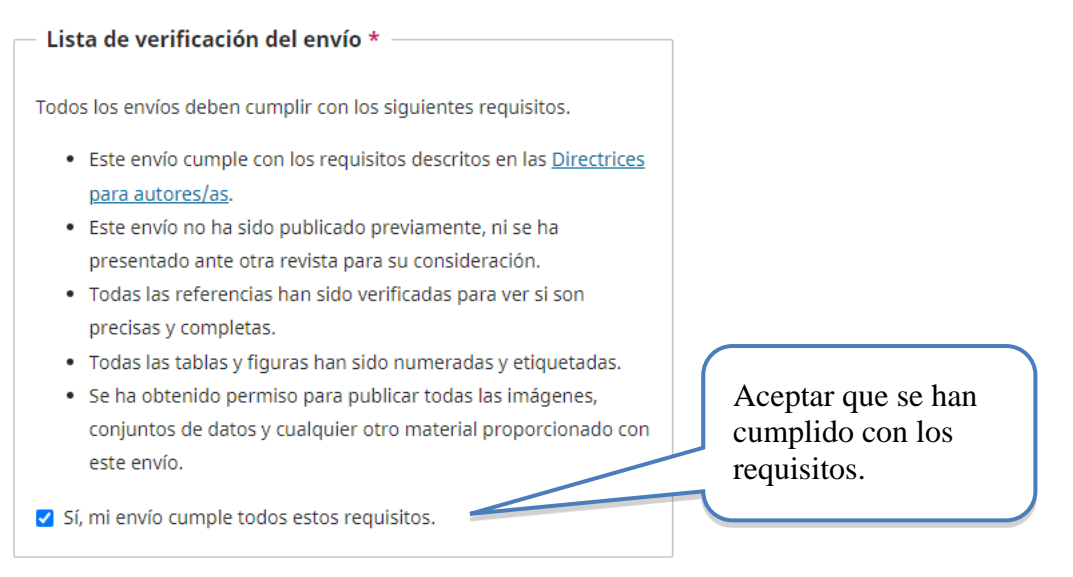

Seguidamente, deberá aceptar los términos de privacidad e iniciar el envío.

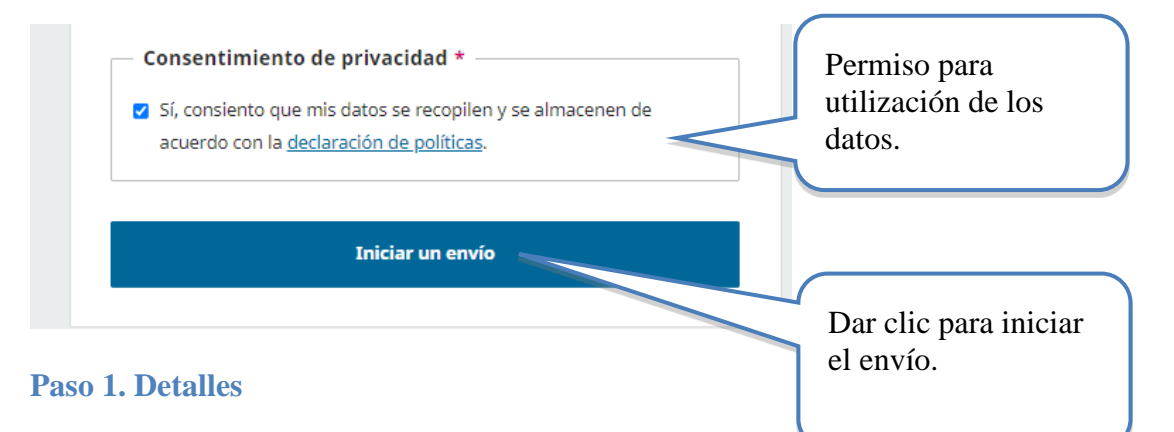

Una vez colocados los archivos, deberá agregar la información general de su trabajo (aquí la llamamos metadatos), que incluye: título, palabras clave y resumen

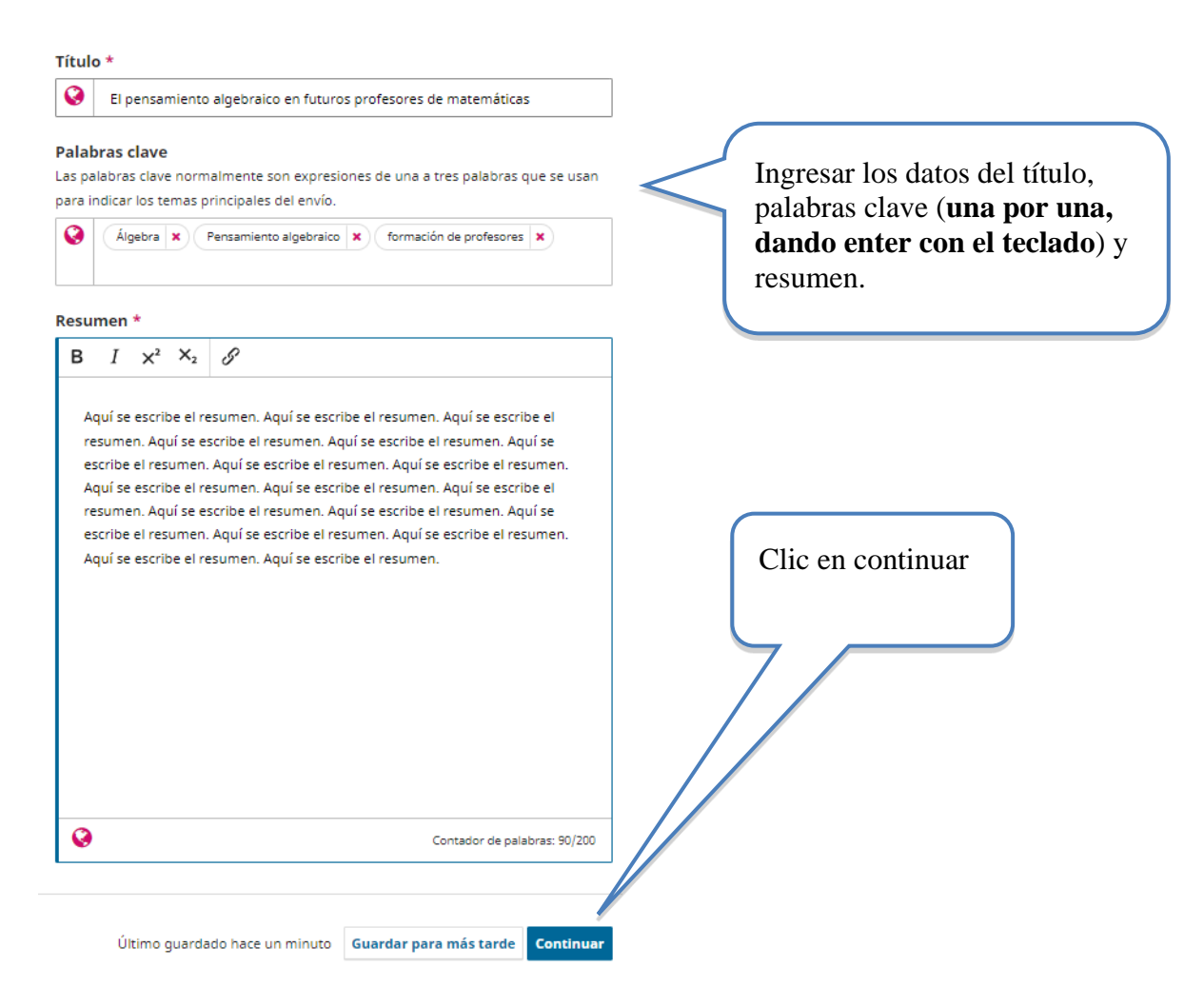

#### Paso 2. Adjuntar versión identificada y la ciega de la revisión

Una vez realizado el primer paso del envío, se procede a adjuntar las versiones identificada y ciega (anónima) para la revisión, siguiendo los pasos indicados por el sistema. Lo primero es seleccionar el archivo en su computadora con el archivo de su versión identificada y, luego la deberá subir a la plataforma. De igual manera para la versión ciega (anónima).

| Hacer un envío: Subir archivos<br>Enviando a la sección Tema 1: Formación inicial de profe                                                                                                    | sores en Español. <u>Cambia</u>                                                        | Guardar para más tarde |                                                  |
|----------------------------------------------------------------------------------------------------|----------------------------------------------------------------------------------------|------------------------|--------------------------------------------------|
| Detalles 2 Subir archivos                                                                                                    | 3 Colaboradores/as — 4 Para los editores                                               | /as 5 Revisión         |                                                  |
| Subir archivos<br>Proporcione todos los archivos que nuestro                                                                                                    | Archivos                                                                               | Añadir archivo         |                                                  |
| equipo necesite para evaluar su envío. Además<br>de la obra principal puede enviarnos conjuntos<br>de datos, declaraciones de conflictos de interés u<br>otros archivos adicionales si considera que serán | Cargue todos los archivos que el equipo editorial neces<br>envío. <u>Subir fichero</u> | sitará para evaluar su |                                                  |
| de ayuda para nuestros directores/as.                                                                                                    |                                                                                        |                        | Dar clic para añadir<br>los archivos, <b>uno</b> |
| Atrás                                                                                                    | Último guardado hace 2 minutos Guardar para                                            | más tarde Continuar    | por uno.                                         |

**Importante:** Verifique que el archivo anónimo subido es el correspondiente a la versión anónima (sin nombre de los Autores y afiliaciones institucionales), de lo contrario deberá cambiar el archivo por el indicado. **Todos los archivos deben estar en formato editable (Word). No subir archivos en formato PDF.** 

Luego debe indicar el tipo de documento que se está subiendo. Para esto, seleccione la opción "texto del artículo" en ambos casos.

| Hacer un envío: Subir archivos<br>Enviando a la sección Tema 1: Formación inicial de profe                                                                                                    | sores en Español. <u>Cambia</u>                                                               | Guardar para más tarde     |           |
|----------------------------------------------------------------------------------------------------|-----------------------------------------------------------------------------------------------|----------------------------|-----------|
| Detalles (2) Subir archivos                                                                                                    | 3 Colaboradores/as — 4 Para los ed                                                            | itores/as S Revisión       | Clic aquí |
| Subir archivos<br>Proporcione todos los archivos que nuestro                                                                                                    | Archivos                                                                                      | Añadir archive             |           |
| equipo necesite para evaluar su envío. Además<br>de la obra principal puede enviarnos conjuntos<br>de datos, declaraciones de conflictos de interés u<br>otros archivos adicionales si considera que serán | comunicacion-identificada.docx <b>A</b> Qué tipo de archivo es? <u>Texto de artículo</u> Otro | Editar Eliminar            | Clic aquí |
| de ayuda para nuestros directores/as.                                                                                                    | 🕅 comunicacion-ANONIMA.docx                                                                   | Editar Eliminar            | Chie aqui |
|                                                                                                    | A Qué tipo de archivo es? <u>Texto del artículo Otra</u>                                      |                            |           |
| Atrás                                                                                                    | Último guardado hace 4 minutos Guarda                                                         | r para más tarde Continuar |           |

Nota: en el caso de subir un archivo suplementario, debe seleccionar la opción "otro"

Si realizó los pasos correctamente, el envío debe verse de esta manera:

| Hacer un envío: Subir archivos<br>Enviando a la sección Tema 1: Formación inicial de profe                                                            | rsores en Español. <u>Cambia</u> | Guarda                    | r para más tarde |           |
|----------------------------------------------------------------------------------------------------|----------------------------------|---------------------------|------------------|-----------|
| Detailes 2 Subir archivos                                                                                                    | 3 Colaboradores/as — 4 Pa        | ara los editores/as       | 5 Revisión       | Clic en   |
| Subir archivos<br>Proporcione todos los archivos que nuestro                                                                                          | Archivos                         | Aña                       | dir archivo      | Continuar |
| equipo necesite para evaluar su envío. Además<br>de la obra principal puede enviarnos conjuntos<br>de datos, declaraciones de conflictos de interés u | 🕅 comunicacion-identificada.docx | Texto del artículo Editar | Eliminar         |           |
| otros archivos adicionales si considera que serán<br>de ayuda para nuestros directores/as.                                                            | 🕅 comunicacion-ANONIMA.docx      | Texto del artículo Editar | Eliminar         |           |
|                                                                                                    |                                  |                           |                  |           |
| Atrás                                                                                                    | Último guardado hace 4 minutos   | Guardar para más tarde    | Continuar        |           |

## Paso 3. Ingreso de los metadatos de los colaboradores (coautores)

| Colaboradores/as<br>Andrea Morales Autor/a<br>Universidad de Chile | Orden Previsualizar | Añadir colaborador/a   | Aquí aparecerán los datos<br>de la persona que realiza el<br>envío. Debe dar clic en<br>Añadir colaborador si así lo<br>requiere. |
|--------------------------------------------------------------------|---------------------|------------------------|----------------------------------------------------------------------------------------------------|
| Puede ord<br>de Autore<br>Último guardado hace                     | enar la lista<br>S  | ra más tarde Continuar |                                                                                                    |

Si requiere agregar más Autores, los datos nombre, correo y país son obligatorios.

| Nombre *                                 |                                                                          |
|------------------------------------------|--------------------------------------------------------------------------|
| 0                                        |                                                                          |
| Apellidos                                |                                                                          |
| 0                                        |                                                                          |
| Nombre público preferido                 |                                                                          |
| Proporcione el nombre completo del autor | /a tal como debería identificarse en la obra publicada. Por ejemplo: Dr. |
| Alan P. Mwandenga                        |                                                                          |
| 0                                        |                                                                          |
| Correo electrónico *                     |                                                                          |
|                                          |                                                                          |
| País *                                   |                                                                          |
| ~                                        |                                                                          |
| URL                                      |                                                                          |
|                                          |                                                                          |
| Identificador ORCID                      |                                                                          |
|                                          |                                                                          |

| Resumen biográfico                  |                         |
|-------------------------------------|-------------------------|
| $B I \times^2 \times_2 \mathscr{S}$ |                         |
|                                     |                         |
| V                                   |                         |
| Afiliación                          | Recuerde indicar que la |
| Rol del colaborador                 | persona es Autor/a      |
| Autor/a     Traductor/a             |                         |
| Listas de publicaciones             |                         |

Seguidamente, si procede, deberá ingresar la información de los otros Autores. **Debe tener mucho cuidado en colocar bien a todos los coautores y en el orden correspondiente, pues no podrá incluir a ningún otro posteriormente**. Y así aparecerá en la plataforma de publicaciones del evento.

Si ha realizado correctamente los pasos, el paso 3 deberá verse así:

| Colaboradores/as                               | Orden P       | revisualizar    | Aña | adir colal | borador/a |
|------------------------------------------------|---------------|-----------------|-----|------------|-----------|
| Andrea Morales Autor/a<br>Universidad de Chile |               | Contacto princi | pal | Editar     | Eliminar  |
| Erick Sandoval Paniagu                         | Establecer co | ntacto princi   | pal | Editar     | Eliminar  |

Como se indicó, puede cambiar el orden de la lista o cambiar quien es la persona de contacto principal. Una vez terminado este paso haga clic en continuar.

Importante: si el idioma con el que se inscribió es español, pero realiza un envío en portugués o inglés, deberá agregar los nombres de Autores e instituciones en el quinto paso que se explica más adelante.

Paso 4. Para los editores

Debe seleccionar una y solo una categoría. Si selecciona varias es posible que su trabajo sea rechazado pues no cumplirá las condiciones. Además, si no selecciona una categoría su trabajo nur entrará al periodo de revisión.

Clic aquí para agregar otro autor.

| Categorías                                               |                 |
|----------------------------------------------------------|-----------------|
| Seleccione solo las categorías apropiadas para su envío. | Seleccionar una |
| Comunicaciones                                           | categoría       |
| Talleres                                                 |                 |
| Póster                                                   |                 |
|                                                          |                 |

En la caja siguiente puede escribir algún comentario para los editores, pero tenga en cuenta que esta información solo puede ser vista por algunos de los editores, por lo que **se sugiere fuertemente no utilizar esta opción y usar el correo como medio oficial para consultas sobre el proceso de propuesta/revisión de trabajos**.

#### Paso 5. Revisión y confirmación del envío.

A continuación, se mostrará un resumen de su envío. Deberá notar que, si ingresó la información en español, los campos en inglés y portugués deberán estar vacíos.

| Hacer un envío: Revisión                                                                                                    |                                         | Guardar para más tarde |
|----------------------------------------------------------------------------------------------------|-----------------------------------------|------------------------|
| Enviando a la sección Tema 1: Formación inicial de profe                                                                                                    | sores en Español. <u>Cambia</u>         |                        |
| Detalles — Subir archivos —                                                                                                    | Colaboradores/as —— 🕑 Para los edito    | res/as 5 Revisión      |
|                                                                                                    |                                         |                        |
| <b>Revisar y enviar</b><br>Revise la información que ha introducido antes                                                                                                    | Detalles (Inglés)                       | Editar                 |
| de finalizar el envío. Puede modificar cualquier<br>detalle que se muestre aquí a través del botón<br>de edición situado en la parte superior de cada<br>sección.<br>Una vez finalizado el envío, este se asignará a<br>una persona de nuestro equipo para que lo | <b>Título</b><br>Ninguno proporcionado  |                        |
|                                                                                                    | Palabras clave<br>Ninguno proporcionado |                        |
| revise. Asegúrese de que la información que ha<br>introducido sea lo más precisa posible.                                                                                                    | Resumen<br>Ninguno proporcionado        |                        |

| Detalles (Español)                                                                                                    | Editar                           |
|----------------------------------------------------------------------------------------------------|----------------------------------|
| <b>Título</b><br>El pensamiento algebraico en futuros profesores de matemáticas                                                                                                    |                                  |
| <b>Palabras clave</b><br>Álgebra, Pensamiento algebraico, formación de profesores                                                                                                    |                                  |
| <b>Resumen</b><br>Aquí se escribe el resumen. Aquí se escribe el resumen. Aquí se escribe el<br>resumen. Aquí se escribe el resumen. Aquí se escribe el resumen. Aquí se<br>el resumen. Aquí se escribe el resumen. Aquí se escribe el resumen. Aquí se<br>escribe el resumen. Aquí se escribe el resumen. Aquí se escribe el resume<br>se escribe el resumen. Aquí se escribe el resumen. Aquí se escribe el resume<br>Aquí se escribe el resumen. Aquí se escribe el resumen. Aquí se escribe el resume<br>Aquí se escribe el resumen. Aquí se escribe el resumen. Aquí se escribe el<br>resumen. Aquí se escribe el resumen. | escribe<br>se<br>n. Aquí<br>men. |
| Detalles (Portugués)                                                                                                    | Editar                           |
| <b>Título</b><br>Ninguno proporcionado                                                                                                    |                                  |
| Palabras clave<br>Ninguno proporcionado                                                                                                    |                                  |
| Resumen<br>Ninguno proporcionado                                                                                                    |                                  |

Y a continuación se resumen otros metadatos de su trabajo

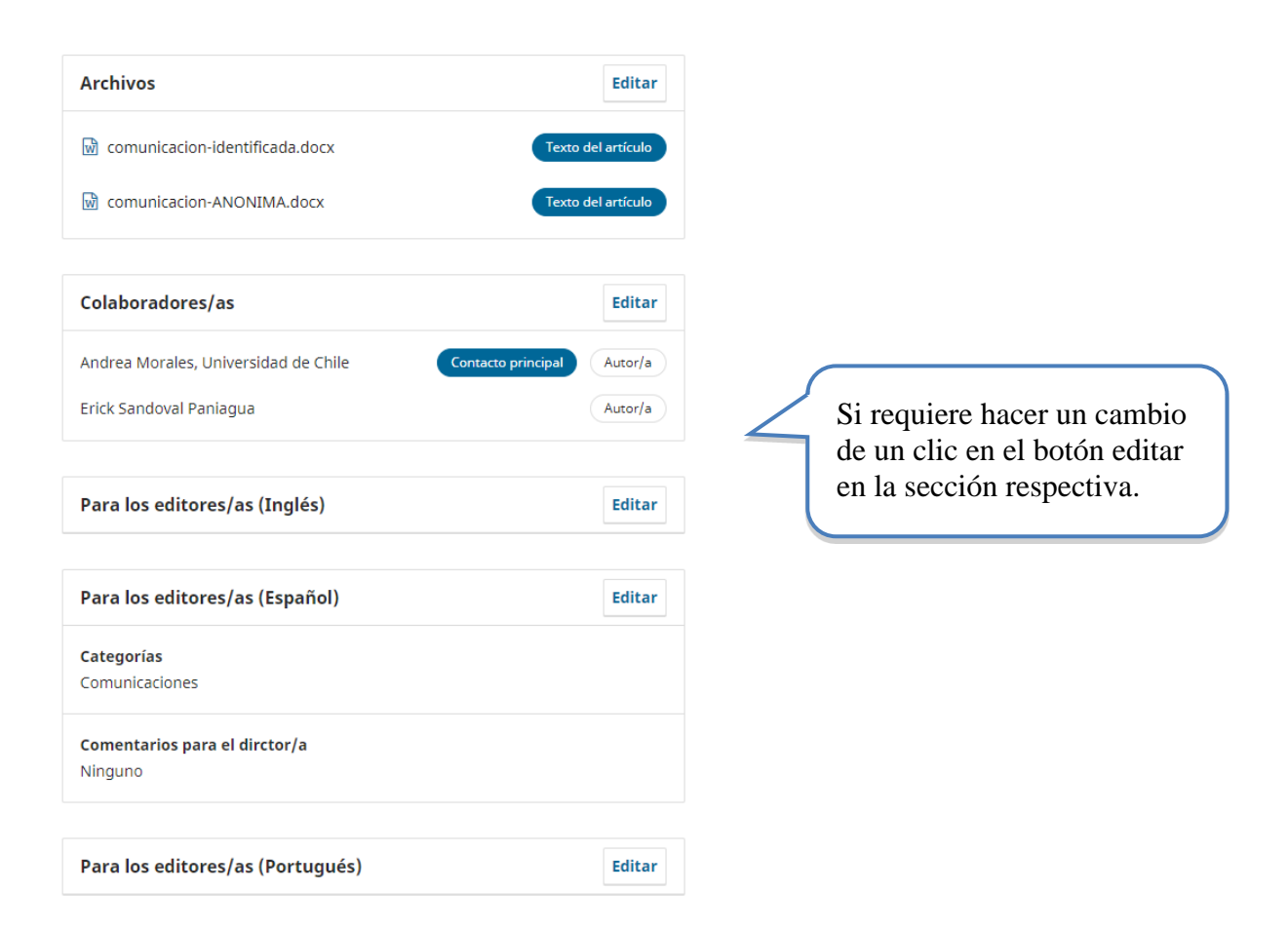

Debe finalmente confirmar que acepta las condiciones del evento.

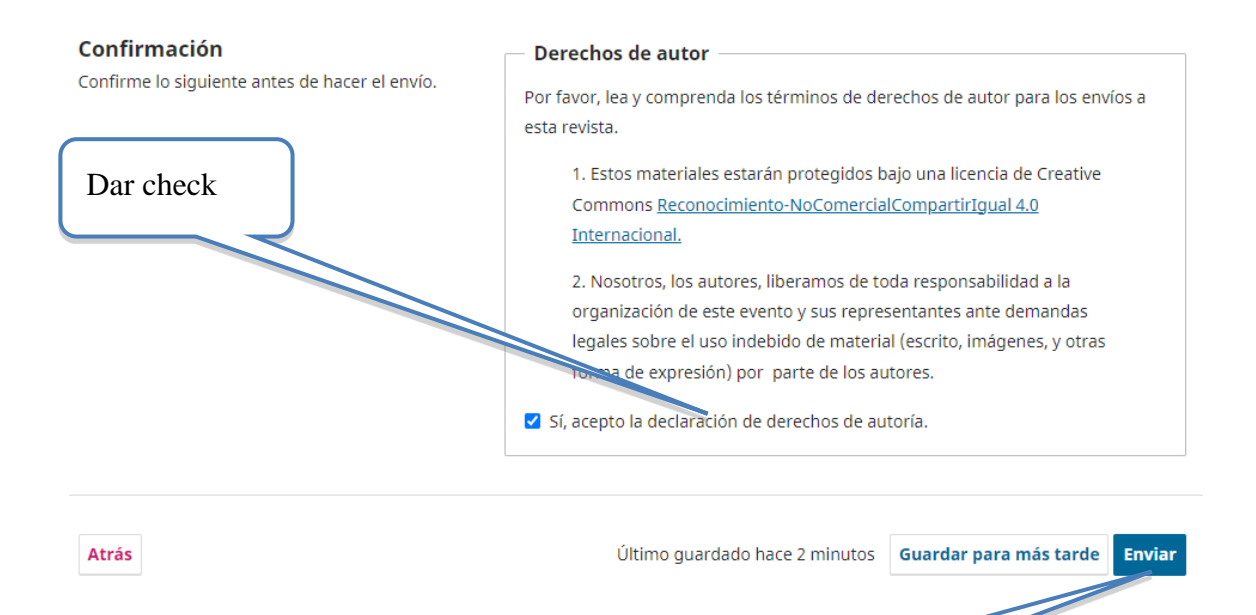

Dar enviar

Deberá confirmar su envío en el botón de enviar:

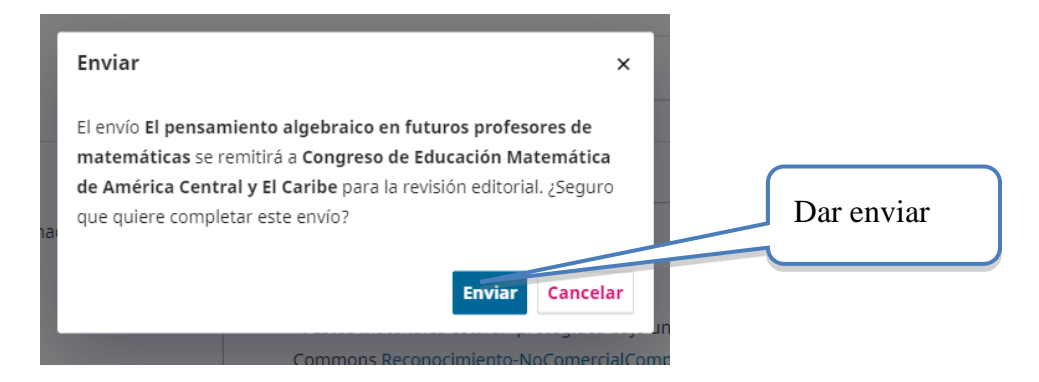

Después de confirmar su envío, usted deberá recibir un email de agradecimiento por la propuesta de su trabajo. Si no lo recibe, es importante que verifique que realizó el envío correctamente con el Director de Tema. Verifique que el mensaje no haya llegado por error a su bandeja de spam o correo no deseado.

Seguidamente, el sistema mostrará la siguiente página, donde el usuario podrá ver el estado de su propuesta:

#### Ver estado de la propuesta

Después de acceder en la opción anterior, el sistema mostrará el estado de la revisión de la propuesta (s) realizada(s):

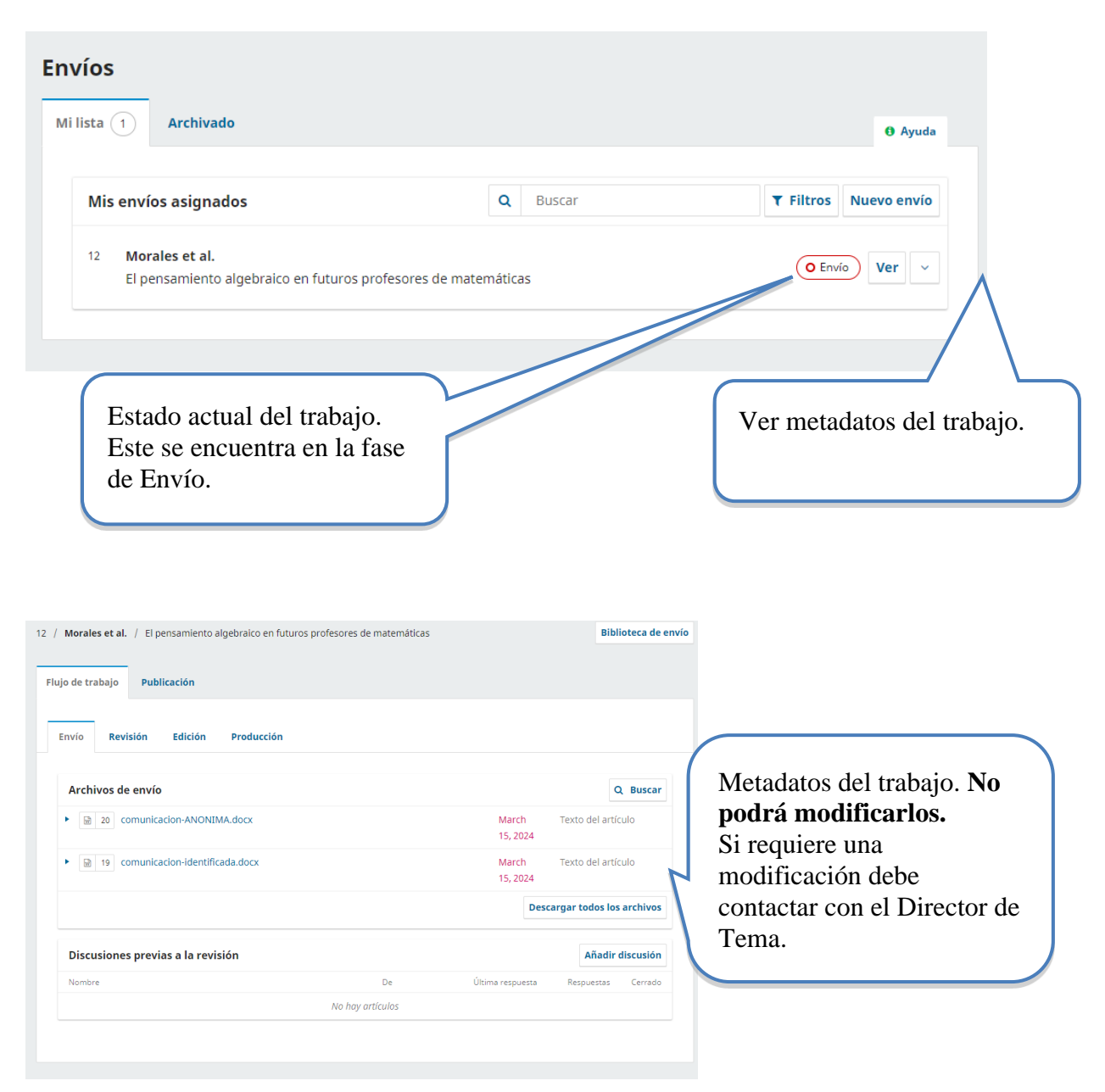

Hasta aquí se habrá completado la primera parte del proceso de envío-revisión de ponencias. Ahora deberá esperar hasta que reciba un email por parte del Director de Tema, donde le notificará la decisión tomada acerca de su propuesta.

# 2. Comunicado de la evaluación de la propuesta de ponencia

Cuando reciba el email con la respuesta de revisión de su envío por parte del Director de Tema, deberá realizar lo siguiente, de acuerdo con la decisión tomada.

### 2.1 Rechazar trabajo por formato

Su trabajo será rechazado por formato si no cumple con cada uno de los siguientes aspectos:

- Información en los metadatos completa (título, resumen, Autores o palabras clave).
- Adjuntar la versión ciega del trabajo.
- Adjuntar el "Formulario adicional" en el caso de talleres.
- Completar los pasos del proceso de envío descritos en esta guía.
- Seguir el *Estilo REDUMATE*. [Vea en *Anexo* los elementos de formato en los cuales los Revisores pondrán atención]

Usted recibirá una notificación por email con esta respuesta, si su trabajo es considerado incompleto; por lo tanto, deberá realizar los ajustes de formato indicados y repetir desde cero el proceso de envío de la propuesta ajustada.

#### 2.2 Rechazar trabajo

Si su trabajo ha sido rechazado por elementos en el contenido del documento (no solamente por formato), usted recibirá una notificación por email con esta respuesta y las justificaciones que el director considere adecuadas, a la luz de las evaluaciones realizadas por los Revisores. [Vea en *Anexo* los elementos generales de contenido en los cuales los Revisores pondrán atención]

# Esta decisión es inapelable y no se recibirá este trabajo o nueva versión para revisión en este congreso.

#### 2.3 Aceptar trabajo con modificaciones

Si su trabajo es aceptado sujeto a modificaciones, recibirá un correo con esta indicación y con las correcciones necesarias. En el sistema usted verá una leyenda que indica que se le han solicitado revisiones a su documento.

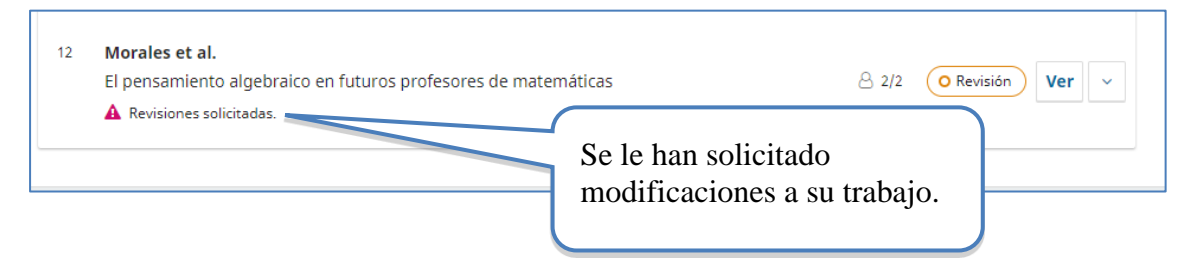

entonces deberá enviar siguiendo el procedimiento de envío de correcciones que explicamos a continuación:

1. Realice las correcciones.

Muy importante es que ya esta versión se considera la final, por lo que debe contener todos los datos de los Autores (versión identificada con correcciones).

Si se abre una segunda ronda se debe mantener la versión anónima.

- 2. Una vez realizadas las correcciones debe ingresar al trabajo (VER) y la ronda de evaluación.
- 3. Debe identificar la pestaña de REVISIONES y ahí subir el archivo modificado.

| Revisiones                   |                         |         | Q Buscar | Subir archivo |
|------------------------------|-------------------------|---------|----------|---------------|
|                              | Subir archivo corregido | ے۔<br>F |          |               |
| 4. Una vez que da clic en Si |                         | de      | archivo  | que está su   |

En este caso será la opción de TEXTO DEL ARTICULO.

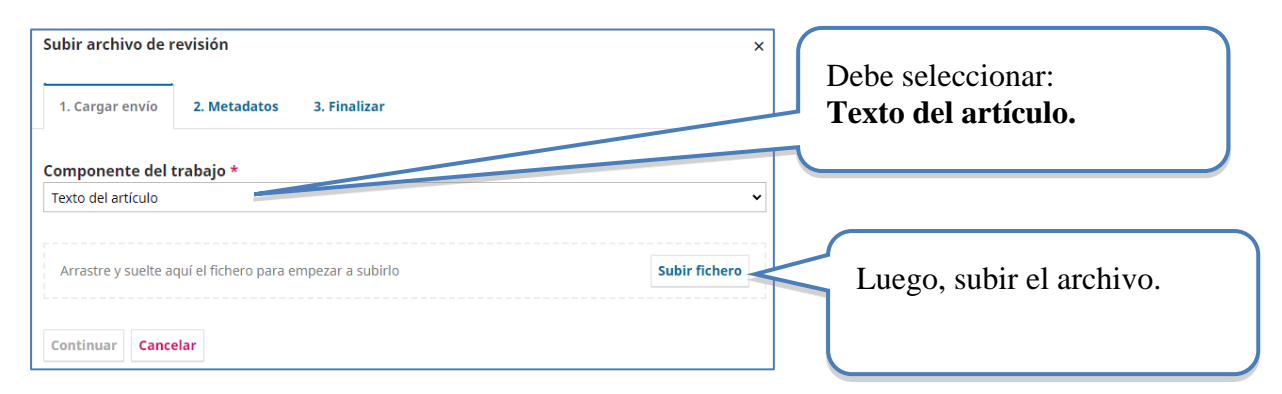

5. Luego debe dar clic en continuar y finalizar.

| Subir archivo de r | evisión                   | ×               |
|--------------------|---------------------------|-----------------|
| 1. Cargar envío    | 2. Metadatos 3. Finalizar |                 |
| Componente del t   | trabajo *                 |                 |
| Texto del artículo |                           | ~               |
|                    |                           |                 |
| Continua           | r y completar.            | Cambiar fichero |
| Continuar Cance    | elar                      |                 |

## Muy importante: debe repetir este proceso para subir la versión en pdf.

- 6. Usted podrá observar que ahora aparecen los archivos corregidos en la sección de revisiones. Esto asegura que ya ha sido enviado al Director de Tema. Deberá esperar ahora una nueva decisión del Director de Tema. **El sistema avisa automáticamente al director.**
- 7. Verificar el estado de las siguientes etapas: usted podrá consultar en el sistema el estado de su trabajo (edición y producción). Estas etapas son responsabilidad de los directores de tema, por lo que usted podrá rastrear

|--|

### 2.4 Posibilidad de una segunda ronda de evaluación

Cuando los Revisores sugieren aceptar el documento, pero con correcciones, y estas requieren ser revisadas nuevamente por los evaluadores, el director abrirá una nueva ronda de evaluación cuyo objetivo es valorar que las modificaciones y, si con estas, puede darse una evaluación positiva para aceptación.

Si esto ocurre, usted recibirá un correo indicándolo y en el sistema verá que hay una nueva ronda de evaluación.

| Envío | Revisión | Edición | Produce | Se ha abierto una nueva ronda de evaluación. |
|-------|----------|---------|---------|----------------------------------------------|
|       |          |         |         |                                              |

# La naturaleza de estas rondas es poder mejorar el documento, por lo que, si usted omite estas mejoras sin ninguna razón, la propuesta será rechazada.

Para completar las correcciones, debe seguir los mismos pasos de la ronda 1.

## 2.5 Verificar publicación de la versión final del trabajo

Una vez que su trabajo es aceptado, el Director de Tema se encargará de publicarlo en la lista de trabajos aceptados en la plataforma.

Puede verificar que el trabajo ya está publicado entrando a la página del evento, archivos, y buscando el tema en que postuló su trabajo.

| Inicio / Archivos / Cemacyc 2025 - Tema 1: Formación inicial de profesores Cemacyc 2025 - Tema 1: Formación inicial de profesores | Últimas publicaciones                                                               |
|----------------------------------------------------------------------------------------------------|-------------------------------------------------------------------------------------|
| (Vista previa)                                                                                                    | <b>R55</b> 1.0                                                                      |
| Tema 1: Formación inicial de profesores                                                                                           | <b>Idioma</b><br>Español<br>Português                                               |
| El pensamiento algebraico en futuros profesores de matemáticas<br>Andrea Morales, Erick Sandoval Paniagua (Autor/a)               | <b>Información</b><br>Para lectores/as<br>Para autores/as<br>Para bibliotecarios/as |

#### 2.6 Resumen de la sección

La ponencia se evalúa como incompleta cuando sucede alguna de las siguientes circunstancias:

- El documento de la ponencia no sigue el formato Estilo REDUMATE
- No se incluye el título, resumen, palabras clave
- No se envían ambas versiones: la identificada y la anónima.

En este caso, los Autores deberán repetir el proceso de envío de manera completa nuevamente.

#### Evaluación científica, este proceso generará las siguientes posibilidades:

El Revisor (evaluador) podrá recomendar de acuerdo con lo estipulado en los formularios de revisión una de las siguientes opciones: *rechazar trabajo por formato, rechazar trabajo, aceptar con modificaciones o aceptar trabajo.* 

#### a) Rechazar trabajo por formato

Su trabajo será rechazado por formato si no cumple con cada uno de los siguientes aspectos:

- Información en los metadatos completa (título, resumen, Autores o palabras clave).
- Adjuntar la versión ciega del trabajo.
- Adjuntar el "Formulario adicional" en el caso de talleres.
- Completar los pasos del proceso de envío descritos en esta guía.
- Seguir el Estilo REDUMATE.

Usted recibirá una notificación por email por parte del Director de Tema. Podrá realizar los ajustes indicados y repetir el proceso de envío de la propuesta ajustada

#### b) Rechazar trabajo

Su trabajo no cumple con los aspectos de calidad de contenido para el evento. Se acaba el proceso. Recuerde la decisión es inapelable.

#### c) Aceptar trabajo con modificaciones

Se enviarán las recomendaciones en el email donde se notifica la decisión. El Autor debe realizar los ajustes solicitados y enviar de nuevo el trabajo con las recomendaciones incorporadas.

El Autor deberá enviar:

- Una versión completa final (con nombres de Autores y referencias institucionales) en formato pdf, y
- una versión completa final (con nombres de Autores y referencias institucionales) en formato editable.

#### d) Aceptar trabajo

En el caso en que el trabajo sea aceptado el Autor deberá enviar:

- una versión completa final (con nombres de Autores y referencias institucionales) en formato pdf, y
- una versión completa final (con nombres de Autores y referencias institucionales) en formato editable.

La versión completa en pdf pasará directamente a las presentaciones aceptadas que se accederán en línea. La versión completa en formato editable de texto podrá ser usada por REDUMATE para incluirlo en una eventual publicación.

# Anexo: Elementos sobre la evaluación de propuestas de ponencias

La evaluación se divide en dos grandes rubros: formato y calidad del contenido.

Respecto al formato, los indicadores son:

- A. El formato y tipo de letra es el adecuado según el Estilo REDUMATE.
- B. Los datos de los Autores han sido suprimidos.
- C. El tamaño de página está acorde con el Estilo REDUMATE.
- D. Se cuenta con resumen adecuado (cantidad de palabras) y palabras clave.
- E. El formato de las tablas y figuras, si las hay, es el solicitado en el Estilo REDUMATE
- F. El nivel del título y los subtítulos son correctos según el Estilo REDUMATE.
- G. Las citas y referencias dentro del texto están bien elaboradas según el Estilo REDUMATE
- H. Las viñetas y notas al pie de página, si las hay, son utilizados de manera adecuada.
- I. El formato de las referencias bibliografías es el indicado en el Estilo REDUMATE.
- J. El encabezado, el pie de página y el logo del evento están incluidos según el Estilo REDUMATE.
- K. El número de palabras /el número de páginas es el indicado por la organización del evento.

Si alguno de estos elementos no se cumple, **EL TRABAJO SERÁ RECHAZADO**. Si, por el contrario, se cumplen todos estos elementos, los Revisores continuarán con la revisión de la calidad del contenido y tomarán la decisión correspondiente.

Una vez que el trabajo es recibido, la evaluación inicia con la revisión del formato. <u>Para esto, los</u> <u>evaluadores tienen instrucciones de rechazar cualquier trabajo que no cumpla estrictamente con los</u> <u>puntos mencionados anteriormente</u>, y no se iniciará la revisión del contenido. Los indicadores de formato aplican para comunicaciones, talleres y posters.

Una vez que los evaluadores verifican que los elementos de formato se cumplen, se inicia la **evaluación del contenido**. Los elementos principales que guían esta revisión son:

- 1. Definición y relevancia del problema y cuestiones de investigación o contribución intelectual (considerar también la revisión del estado de la cuestión, el objetivo del trabajo está claramente establecido, entre otros)
- 2. Referencial teórico
- 3. Método y desarrollo conceptual (incluye si están bien descritos los apartados de tipos de investigación, participantes, instrumentos, análisis realizado, ...)
- 4. Resultados / conclusiones (los datos se interpretan adecuadamente teniendo en cuenta el referencial teórico, los resultados aportados contribuyen nuevo conocimiento para la comunidad, entre otros)
- 5. Valoración global (aquí se puede considerar de manera adicional los aspectos formales, adecuación del título, resumen, contenido, entre otros)

Si la propuesta es rechazada o es aceptada con modificaciones, el Autor recibirá un email donde se indican los aspectos de calidad que no se cumplieron en el trabajo y que generaron el rechazo de la propuesta o bien se indican los aspectos que deben ser modificados (en el caso de ser aceptada con modificaciones) para que el trabajo sea aceptado.

## Licencia de este documento

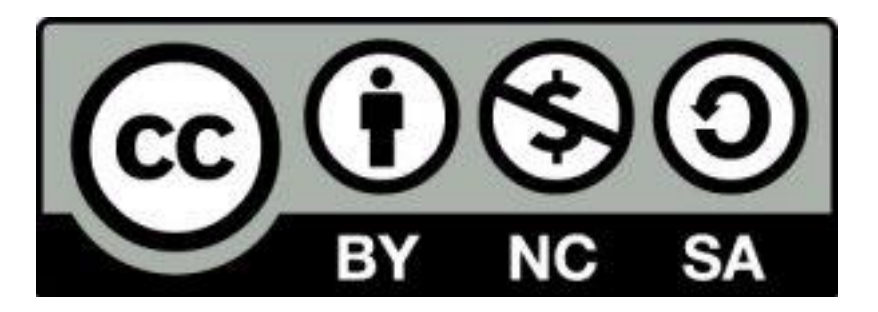

Estos materiales están bajo una <u>licencia de Creative Commons Reconocimiento-</u> <u>NoComercial-CompartirIgual 4.0 Internacional.</u>